- 1. Thunderbirdを起動します。
- 2. [メール] をクリックします。

| ファイル(E) 編集(E) 表示(⊻) 移動(G                        | ④ メッセージ(M) 予定とToDo(N) ツール(I) ヘルプ(H) - □                                  | ×    |
|-------------------------------------------------|--------------------------------------------------------------------------|------|
| 🖸 TestUser@jicpa.or.jp                          |                                                                          |      |
| 🖵 受信 🖌 🖋 作成 🛛 ワチャット                             | 国アドレス帳         ⑤ タグ ~ ⑦ クイックフィルター         検索 <ctrl+k>         Q</ctrl+k> | ≡    |
| ✓ 	≤ TestUser@jicpa.or.jp    受信トレイ (91)     下書き | ☑ TestUser@jicpa.or.jp ☆ アカウント設定                                         | ^    |
| <ul> <li>□ 「音○</li> <li></li></ul>              | 🖸 メッセージを読む 🎤 メッセージを作成 🍳 メッセージを検索 🍞 メッセージフィルターを管理 🗝 エンドツーエンド暗号化           |      |
| ◎ この相<br>む 送信トレイ                                | 別のアカウントをセットアップ                                                           |      |
|                                                 | 🗹 メール 🗒 カレンダー 🔁 アドレス帳 🖵 チャット                                             |      |
|                                                 | <b>S</b> Filelink <b>D</b> 71−ド <b>E</b> ニュースグループ                        |      |
|                                                 |                                                                          | •    |
| ((•))                                           | រៃរំរំ Today ^1                                                          | (ン ~ |

# 3. 以下のように設定し、[手動設定]をクリックします。

| 既存のメールアドレスのセットアップ ×                                |                          |   |  |  |
|----------------------------------------------------|--------------------------|---|--|--|
| 既存のメールアドレスのセットアップ<br>現在のメールアドレスを入力してください           |                          |   |  |  |
| あなたのお名前( <u>N</u> ):                               | 会計太郎                     | G |  |  |
| メールアドレス( <u>E</u> ):                               | example@ms0*.jicpa.or.jp | 0 |  |  |
| パスワード( <u>P</u> ):                                 | •••••                    | ø |  |  |
|                                                    | ✓ パスワードを記憶する( <u>M</u> ) |   |  |  |
| 手動設定( <u>M</u> ) キャンセル( <u>A</u> ) 続ける( <u>C</u> ) |                          |   |  |  |

| あなたのお名前    | 送信した相手に通知される名前 |
|------------|----------------|
| メールアドレス    | 会員メールアドレス      |
| パスワード      | メールパスワード       |
| パスワードを記憶する | チェックを入れる       |

## 3. Thunderbird側で自動検出したサーバー情報が表示されます。 表示されるサーバー情報は正しくないため、以下のように設定し、[完了]をクリックします。

| 既存のメールアドレスのセッ                     | トアップ                                                                           |                    |                                                                                         | ×                                                                               |
|-----------------------------------|--------------------------------------------------------------------------------|--------------------|-----------------------------------------------------------------------------------------|---------------------------------------------------------------------------------|
|                                   | 既存のメールアドレス<br><sub>現在のメールアドレスを</sub> 2                                         | <b>(のセ</b><br>(カして | <b>ットアップ</b><br><<ださい                                                                   |                                                                                 |
| あなたのお名前( <u>N</u> ):              | 会計太郎                                                                           |                    |                                                                                         | <b>i</b>                                                                        |
| メールアドレス( <u>E</u> ):              | example@ms0*.jicpa.                                                            | or.jp              |                                                                                         | ()                                                                              |
| パスワード( <u>P</u> ):                | ••••••                                                                         |                    |                                                                                         | ø                                                                               |
|                                   | ✓ パスワードを記憶する                                                                   | ( <u>M</u> )       |                                                                                         |                                                                                 |
|                                   |                                                                                |                    |                                                                                         |                                                                                 |
|                                   | 受信サーバー                                                                         |                    | 送信サーバー                                                                                  |                                                                                 |
| プロトコル:                            | POP3                                                                           | ~                  | SMTP                                                                                    |                                                                                 |
| サーバー:                             |                                                                                |                    |                                                                                         |                                                                                 |
| 2                                 | pop.ms.jicpa.or.jp                                                             |                    | smtp.ms.jicpa.or.jp                                                                     | ~                                                                               |
| ポート番号:                            | pop.ms.jicpa.or.jp<br>995                                                      | ~                  | smtp.ms.jicpa.or.jp<br>465                                                              | <b>~</b>                                                                        |
| ポート番号:<br>SSL:                    | pop.ms.jicpa.or.jp<br>995<br>SSL/TLS                                           | ~                  | smtp.ms.jicpa.or.jp<br>465<br>SSL/TLS                                                   | *<br>*                                                                          |
| ポート番号:<br>SSL:<br>認証方式:           | pop.ms.jicpa.or.jp<br>995<br>SSL/TLS<br>通常のパスワード認証                             | ~<br>~             | smtp.ms.jicpa.or.jp<br>465<br>SSL/TLS<br>通常のパスワード認証                                     | *<br>*<br>*                                                                     |
| ポート番号:<br>SSL:<br>認証方式:<br>ユーザー名: | pop.ms.jicpa.or.jp<br>995<br>SSL/TLS<br>通常のパスワード認証<br>example@ms0*.jicpa.or.jp | *<br>*             | smtp.ms.jicpa.or.jp<br>465<br>SSL/TLS<br>通常のパスワード認証<br>example@ms0*.jicpa.or.jp         | <ul> <li></li> <li></li> <li></li> <li></li> </ul>                              |
| ポート番号:<br>SSL:<br>認証方式:<br>ユーザー名: | pop.ms.jicpa.or.jp<br>995<br>SSL/TLS<br>通常のパスワード認証<br>example@ms0*.jicpa.or.jp | *<br>*             | smtp.ms.jicpa.or.jp<br>465<br>SSL/TLS<br>通常のパスワード認証<br>example@ms0*.jicpa.or.jp<br>詳細設知 | <ul> <li>✓</li> <li>✓</li> <li>✓</li> <li>✓</li> <li>✓</li> <li>E(A)</li> </ul> |

### 受信サーバー

| プロトコル | [POP3] を選択         |
|-------|--------------------|
| サーバー  | pop.ms.jicpa.or.jp |
| ポート番号 | 995                |
| SSL   | [SSL/TLS] を選択      |
| 認証方式  | [通常のパスワード認証] を選択   |
| ユーザー名 | 会員メールアドレス          |

#### 送信サーバー

| プロトコル | SMTP                |
|-------|---------------------|
| サーバー  | smtp.ms.jicpa.or.jp |
| ポート番号 | 465                 |
| SSL   | [SSL/TLS] を選択       |
| 認証方式  | [通常のパスワード認証] を選択    |
| ユーザー名 | 会員メールアドレス           |

## 設定は以上です。

※本資料については、印刷物、資料、電子媒体、その他いかなる手段による場合においても、複製、転載、頒布等を禁じます。